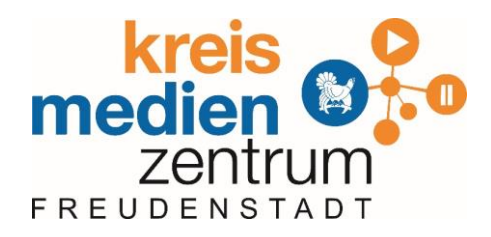

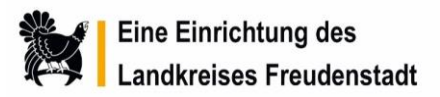

# Schutz der Meetingräume durch die Lobby-Funktion

#### Hinweise:

- Um ungebetene Teilnehmer/innen auszuschließen, kann statt dem Passwortschutz auch der Lobbymodus aktiviert werden.
- Ist diese Funktion aktiviert, muss der Moderator/Organisator des Meetings die Teilnehmer/innen einzeln einlassen.
- Um beitreten zu können, müssen die Schüler/innen eine Anfrage stellen.
- Zusätzlich müssen die Lehrkräfte <u>unbedingt</u> ein Konferenzpasswort setzen. Dieses darf unter keinen Umständen in Schülerhände geraten, denn dadurch könnte die Lobby-Funktion umgangen werden. Es dient als "Lehrerpasswort".

WICHTIG: Dieses Konferenzpasswort ist notwendig! Falls eine Lehrkraft aus dem eigenen Meeting fliegt, kann sie wieder in den Raum gelangen.

## Aktivierung der Lobby-Funktion und setzen des Passworts:

- Die Lehrkraft, die ein Meeting eröffnet, muss die Lobby-Funktion aktivieren und das Lehrerpasswort setzen.
- Das Passwort wird wie bisher gesetzt:

#### Passwortschutz einstellen:

- 1. Auf folgendes Symbol (unten rechts) klicken:
- 2. Es öffnen sich die Sicherheitsoptionen.
- 3. The Passwort hinzufügen klicken.
- 4. 📾 ... als Passwort eingeben.
- 5. The auf Add klicken um das Passwort zu speichern.
- 6. Das Symbol ändert seine Farbe: orange ⇒ grün
- 7. Passwortschutz ist aktiv der Konferenzraum ist geschützt.

#### Lobby-Funktion aktivieren:

- 1. Nochmals auf das orangene / grüne Schild klicken.
- 2. Im oberen Bereich durch Klicken "Enable lobby" aktivieren.
- 3. So sollten die Einstellungen dann aussehen:

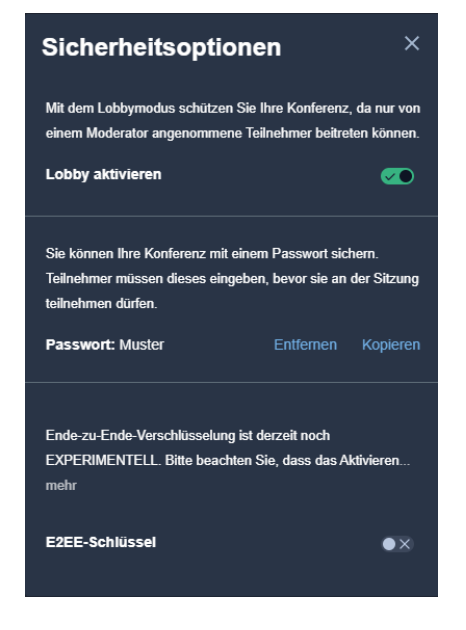

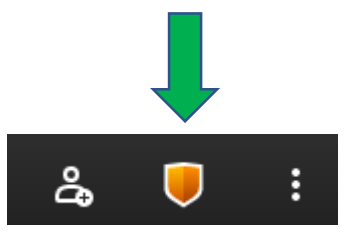

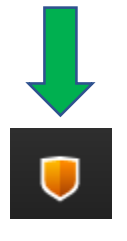

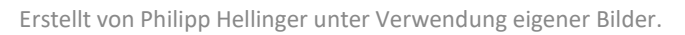

## Lobby-Funktion – So sieht es für Schüler/innen aus:

 Für Teilnehmer/innen, die dem Meeting beitreten möchten, erscheint folgendes Fenster:

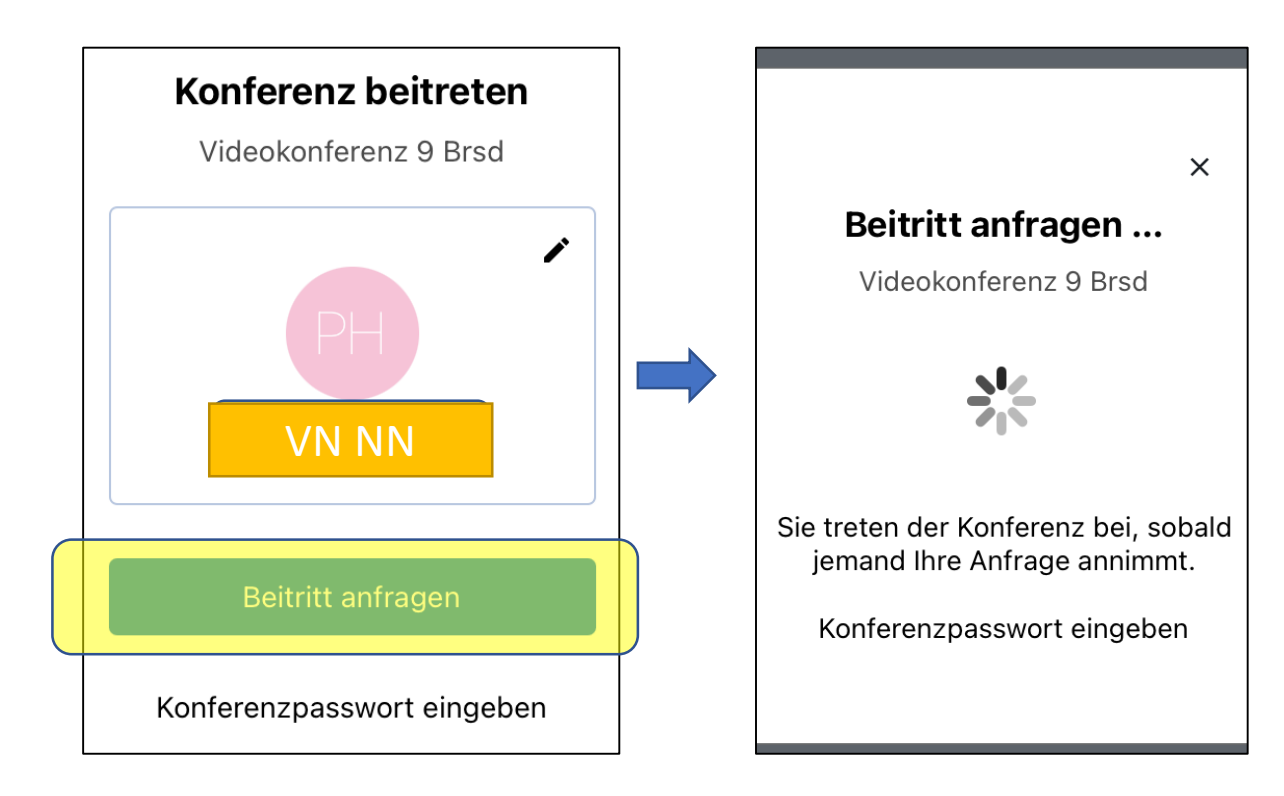

- Hier sollte zuerst der vollständige Name eingetragen werden.
  Um den Zutritt von ungebetenen Gästen zu verhindern, kann hier der vollständige Name eingetragen werden.
- Anschließend kann durch Klicken auf "Beitritt anfragen" um Einlass gebeten werden.

#### Lobby-Funktion – So sieht es für Lehrkräfte aus:

- Möchte jemand das Meeting betreten, erscheint folgendes Fenster.
- Durch Klicken auf Allow kann die Person zugelassen werden.

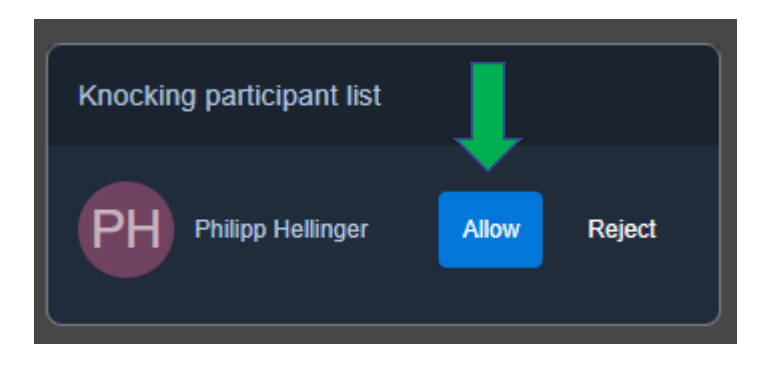

Erstellt von Philipp Hellinger unter Verwendung eigener Bilder.

### In den eigenen Raum wieder eintreten:

 Wenn man als Lehrkraft aus dem eigenen Raum fliegt, kann man über die Eingabe des Konferenzpassworts (Lehrerpasswort) wieder in die Videokonferenz gelangen.

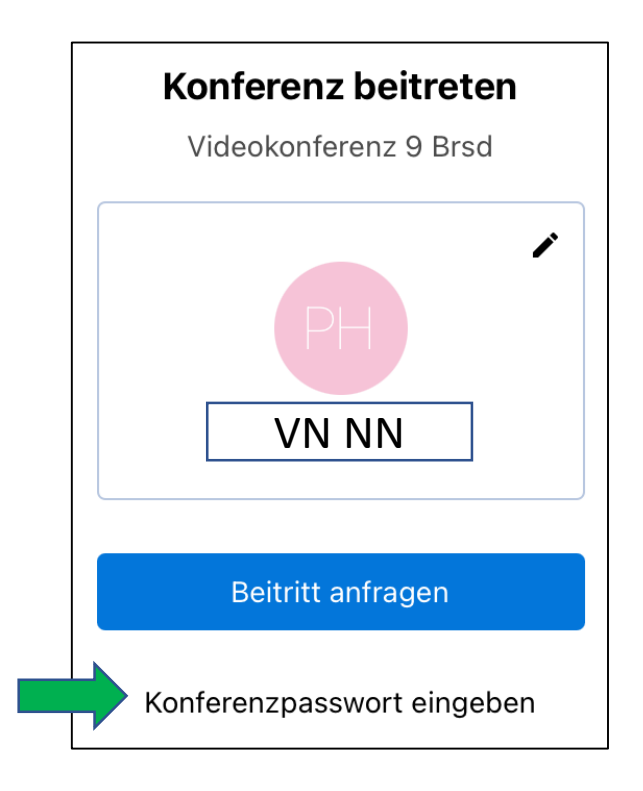

Auf Konferenzpasswort eingeben klicken, das Passwort eingeben,
 -> Man gelangt direkt in das Meeting zurück.

## Was ist also NEU in der Lobbyfunktion?

- Die Lehrkraft, die das Meeting eröffnet aktiviert die Lobby-Funktion <u>und</u> setzt das Konferenzpasswort.
- Die Schüler/innen kennen kein Passwort mehr!
- Sie erfragen den Beitritt, welchen wir Lehrkräfte gewähren müssen.